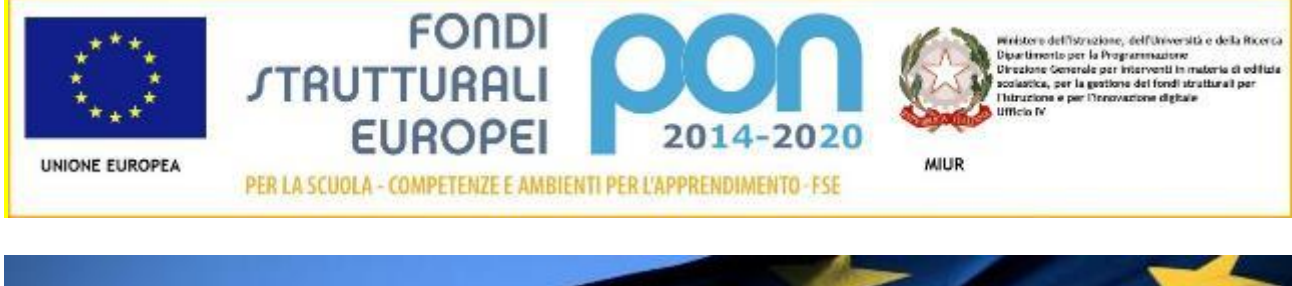

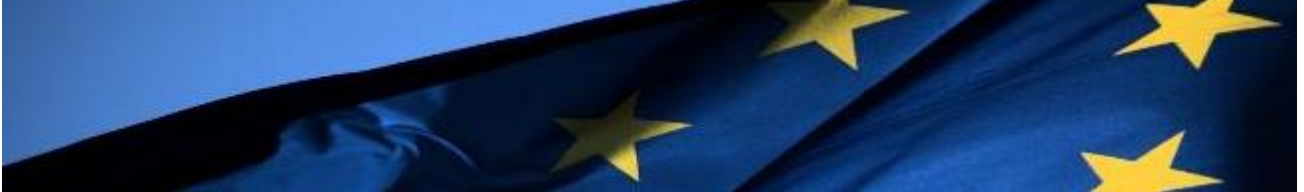

# PROGRAMMA OPERATIVO NAZIONALE "Per la Scuola, competenze e ambienti per l'apprendimento"

# Programmazione 2014-2020

FSE – Potenziamento delle competenze delle adulte e degli adulti iscritti presso i Centri provinciali per l'istruzione degli adulti (CPIA), comprese le sedi carcerarie, e presso le istituzioni scolastiche secondarie di secondo grado che hanno sedi di percorsi di secondo livello per l'istruzione degli adulti comprese le sedi carcerarie Avviso 10028 del 20-04-2018

# MANUALE OPERATIVO AVVISO (MOA)

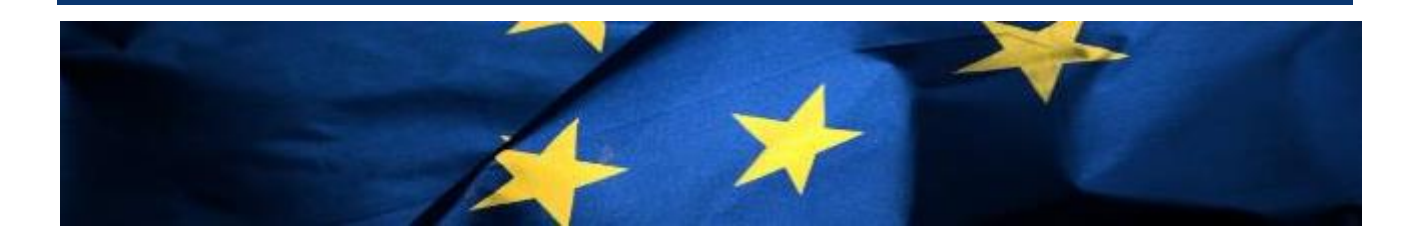

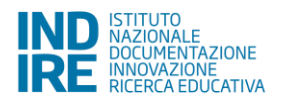

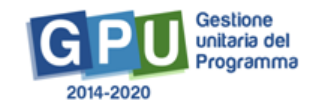

# Indice

| essa                                                 | 3                                                                                                    |
|------------------------------------------------------|----------------------------------------------------------------------------------------------------|
| ccesso al sistema                                    | 5                                                                                                    |
| Scheda anagrafica personale                          | 6                                                                                                    |
| Scheda anagrafica scuola                             | 7                                                                                                    |
| Abilitazione collaboratori                           | 8                                                                                                    |
| Le operazioni per la presentazione della candidatura | 9                                                                                                    |
| Autodiagnosi                                         | 10                                                                                                    |
| 1. Aree di Processo                                  | 11                                                                                                    |
| .2. Sotto azioni e Risultati Attesi                  |                                                                                                    |
| .3. Associa Aree di processo                         | 13                                                                                                    |
| .4. Associa Risultati attesi                         |                                                                                                    |
| Progetto                                             |                                                                                                    |
| .1 Caratteristiche del Progetto                      | 17                                                                                                    |
| .2 Coinvolgimento altri soggetti                     | 19                                                                                                    |
| .3 Moduli                                            | 21                                                                                                    |
| Riepilogo                                            | 23                                                                                                    |
| Stampa di controllo                                  |                                                                                                    |
| Inoltro                                              | 23                                                                                                    |
|                                                      | essa<br>ccesso al sistema<br>Scheda anagrafica personale<br>Scheda anagrafica scuola<br>Abilitazione collaboratori<br>Le operazioni per la presentazione della candidatura<br>Autodiagnosi<br>1. Aree di Processo<br>2. Sotto azioni e Risultati Attesi<br>3. Associa Aree di processo<br>4. Associa Risultati attesi<br>Progetto<br>1. Caratteristiche del Progetto<br>2. Coinvolgimento altri soggetti<br>3. Moduli<br>Riepilogo<br>Stampa di controllo<br>Inoltro |

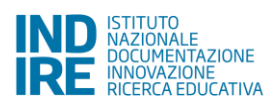

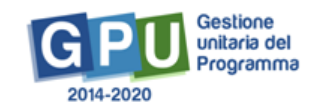

# Premessa

Il presente Manuale Operativo Avviso (MOA) è diretto ai CPIA e allle istituzioni scolastiche statali secondarie di secondo grado che hanno sedi di percorsi di secondo livello per l'istruzione degli adulti (comprese le sedi carcerarie collegate) che intendono presentare la propria candidatura in risposta all'Avviso FSE 10028 del 20-04-2018, al miglioramento dell'offerta formativa e al rafforzamento delle attività didattiche a partire dai fabbisogni dimostrati.

L'Avviso si inquadra nell'ambito dell'Asse I del Programma Operativo Nazionale "Per la Scuola" 2014-2020, con riferimento alla Priorità 10.iii, "Rafforzare la parità di accesso alla formazione permanente, per tutte le fasce di età nei contesti formali, non formali e informali aggiornando le conoscenze, le abilità e le competenze della manodopera e promuovere percorsi di apprendimento flessibili anche tramite l'orientamento del percorso professionale e il riconoscimento delle competenze acquisite", all'Obiettivo 10.3 "Innalzamento del livello di istruzione della popolazione adulta, con particolare riguardo alle fasce di istruzione meno elevate", e all'Azione 10.3.1, "Percorsi per adulti (in particolare per soggetti in situazioni di svantaggio, analfabeti di ritorno, inoccupati e disoccupati) finalizzati al recupero dell'istruzione di base, al conseguimento di qualifica/diploma professionale o qualificazione professionale e alla riqualificazione delle competenze con particolare riferimento alle TIC".

I riferimenti sono esemplificati nel seguente schema:

| ASSE I – ISTRUZIONE (FSE)                                                                                                    |                                                                                                    |                                                                                                    |  |  |  |  |  |  |
|----------------------------------------------------------------------------------------------------|----------------------------------------------------------------------------------------------------|----------------------------------------------------------------------------------------------------|--|--|--|--|--|--|
| PRIORITÀ DI INVESTIMENTO                                                                                                    | OBIETTIVO SPECIFICO                                                                                                    | AZIONE                                                                                                    |  |  |  |  |  |  |
| 10.iii Rafforzare la parità di<br>accesso alla formazione<br>permanente, per tutte le fasce<br>di età nei contesti formali, non<br>formali e informali aggiornando<br>le conoscenze, le abilità e le<br>competenze della manodopera e<br>promuovere percorsi di<br>apprendimento flessibili anche<br>tramite l'orientamento del<br>percorso professionale e il<br>riconoscimento delle<br>competenze acquisite | 10.3<br>INNALZAMENTO DEL<br>LIVELLO DI ISTRUZIONE<br>DELLA POPOLAZIONE<br>ADULTA, CON<br>PARTICOLARE<br>RIGUARDO ALLE FASCE<br>DI ISTRUZIONE MENO<br>ELEVATE | 10.3.1<br>Percorsi per adulti (in<br>particolare per soggetti in<br>situazioni di svantaggio,<br>analfabeti di ritorno,<br>inoccupati e disoccupati)<br>finalizzati al recupero<br>dell'istruzione di base, al<br>conseguimento di<br>qualifica/diploma<br>professionale o<br>qualificazione professionale<br>e alla riqualificazione delle<br>competenze con particolare<br>riferimento alle TIC |  |  |  |  |  |  |

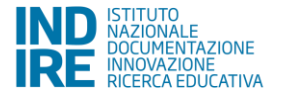

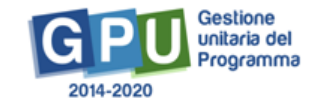

Nello specifico, l'Avviso FSE n. 10028 del 20-04-2018 finanzia i progetti presentati dalle istituzioni scolastiche contenenti i seguenti tipi di modulo riconducibili alle seguenti azioni:

| nte                                                             | Sotto azione posta a bando<br>(PROGETTO) | Tipo di intervento<br>(moduli)                                                                                                    |
|-----------------------------------------------------------------|------------------------------------------|----------------------------------------------------------------------------------------------------|
| 10.iii Rafforzare la parità di accesso alla formazione permane. | Azione 10.3.1<br>Percorsi per adulti     | <ol> <li>potenziamento delle competenze linguistiche di<br/>livello Ao o pre A1 in italiano per stranieri</li> <li>potenziamento di competenze linguistiche di<br/>livello superiore all' A2 in italiano per stranieri</li> <li>sviluppo delle competenze digitali</li> <li>sviluppo delle competenze per l'utilizzo dei servizi<br/>pubblici digitali (servizi per la eGovernment)</li> <li>potenziamento delle competenze linguistiche<br/>nelle lingue straniere</li> <li>sviluppo delle competenze chiave per<br/>l'apprendimento permanente (Raccomandazione<br/>2006/g62/CE del Parlamento europeo e del<br/>Consiglio, del 18 dicembre 2006, relativa a<br/>competenze chiave per l'apprendimento<br/>permanente [Gazzetta ufficiale L 394 del<br/>30.12.2006, pag. 10]</li> <li>sviluppo delle competenze chiave di cittadinanza<br/>(DM 139/2007 e allegato)</li> <li>rafforzamento delle competenze di base anche<br/>legate a interventi di formazione professionale</li> <li>lettura guidata, espressività artistica musicale<br/>teatrale, pittorica, interventi di integrazione e<br/>sostegno all'uscita dal circuito detentivo nelle<br/>scuole carcerarie (DI 12 marzo 2015)</li> <li>accoglienza, inclusione e socializzazione anche<br/>attraverso le Reti territoriali per l'apprendimento<br/>permanente</li> </ol> |

Il progetto che i CPIA e le istituzioni scolastiche statali secondarie di secondo grado che hanno sedi di percorsi di secondo livello per l'istruzione degli adulti (comprese le sedi carcerarie collegate) potranno presentare, a seguito del presente Avviso, dovrà contenere uno o più moduli, indicati nella colonna tipo di intervento, anche della stessa tipologia, fino al raggiungimento dell'importo massimale previsto.

Il presente Manuale intende mostrare le aree del Sistema GPU predisposte per l'inserimento della proposta progettuale e per l'inoltro della candidatura da parte delle Istituzioni scolastiche.

N. B. Si precisa che le immagini inserite nel presente Manuale Operativo Avviso sono utilizzate solo a titolo di esempio e servono esclusivamente per facilitare la comprensione del testo.

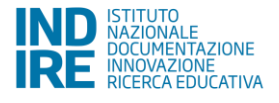

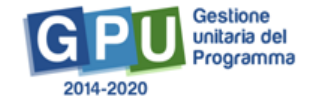

# 1. Accesso al sistema

Riproponiamo, per completezza, i passi da seguire per il primo accesso al sistema.

Il DS e/o il DSGA devono compilare:

1. la propria scheda anagrafica personale (propedeutica a qualsiasi altra attività);

#### 2. la scheda anagrafica della scuola.

Successivamente, il DS o il DSGA individuano ed abilitano altri profili in grado di inserire i dati in GPU, entrando nell'area "Gestione abilitazioni".

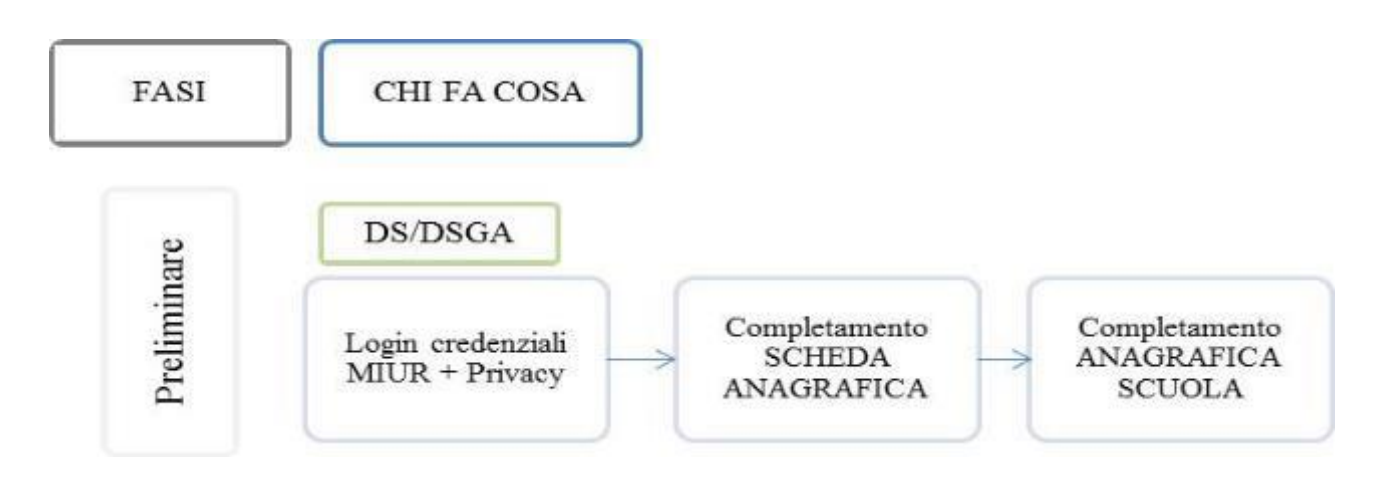

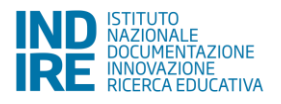

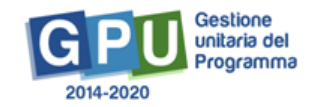

### 1.1. Scheda anagrafica personale

Il **Dirigente scolastico** - di seguito DS - ed il **Direttore dei servizi generali e amministrativi** - di seguito DSGA – per accedere al login devono cliccare<sup>1</sup> sul link "**Gestione degli interventi**".

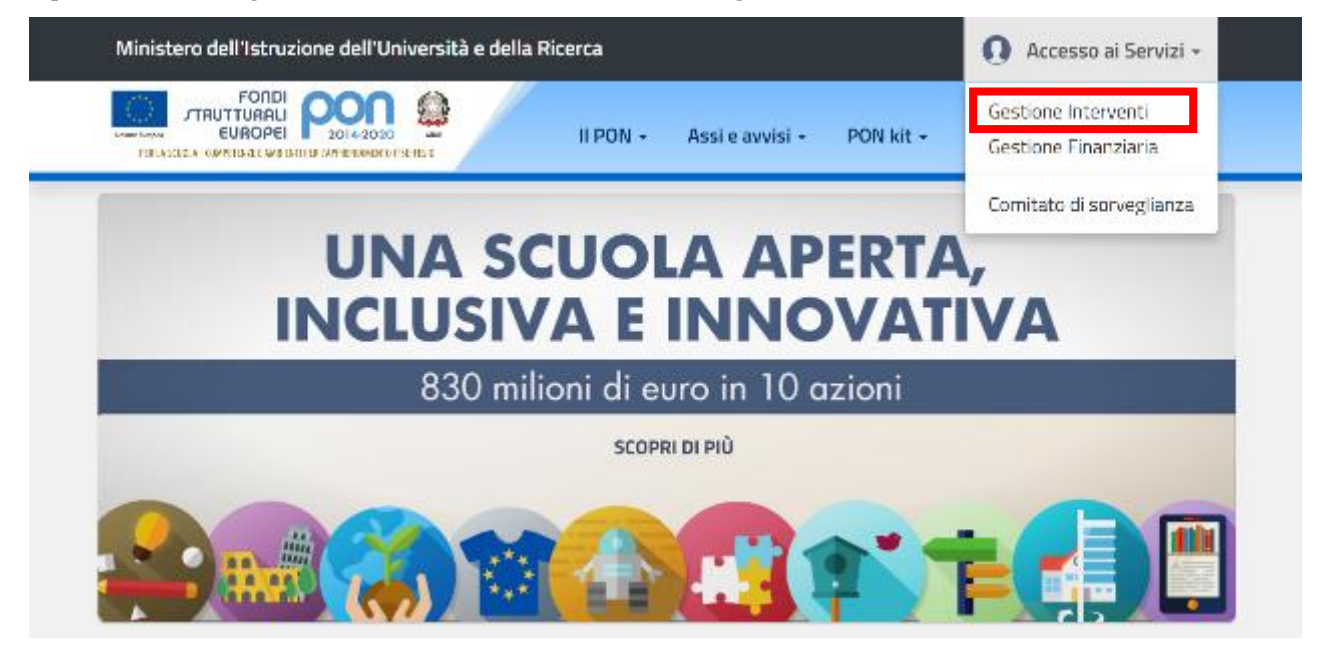

Per entrare all'interno della propria area di lavoro personale il DS e/o il DSGA devono cliccare sul tasto "Entra" a fianco della dicitura "Accesso al sistema" posta in alto a destra dello schermo e, successivamente, selezionare l'opzione "Accesso tramite SIDI".

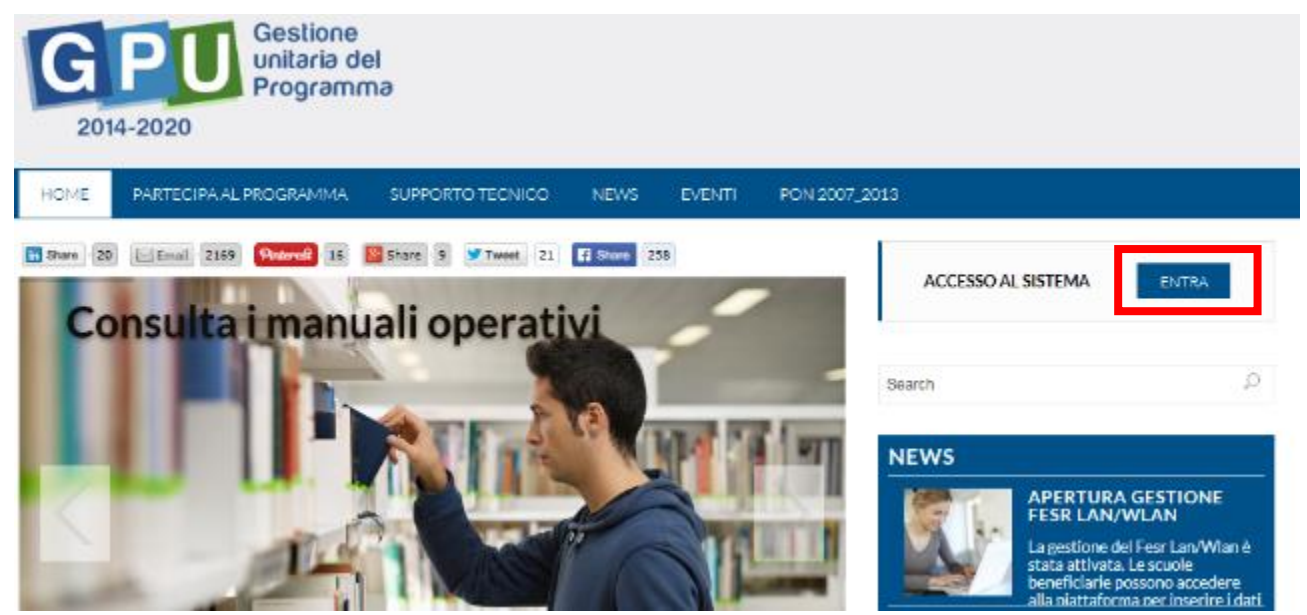

<sup>1</sup> Alla pagina <u>http://www.istruzione.it/pon/</u>

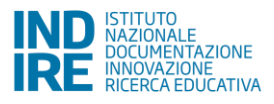

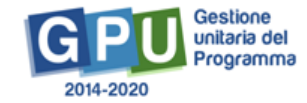

| ACCESSO AL SISTEMA                                                                                                    |                      |  |  |  |  |  |  |  |  |
|----------------------------------------------------------------------------------------------------|----------------------|--|--|--|--|--|--|--|--|
| Per entrare nel sistema è necessario inserire le credenzial di screvo (nome stente e povward) fornite dell'indire odd Sid. Se le credenzial sono state inviste dell'indire, per accedere historia velezionare "Indire"; se vono state inviste del Sid è necessario scegliere "SDP" |                      |  |  |  |  |  |  |  |  |
| ★ INDIRE                                                                                                    | SIDI                 |  |  |  |  |  |  |  |  |
| Accesso con credenzial GPU                                                                                                    | Accesso tramite SIDI |  |  |  |  |  |  |  |  |
| ACCED                                                                                                    | ACCED                |  |  |  |  |  |  |  |  |

L'accesso verrà effettuato utilizzando le credenziali con cui si accede a tutti i servizi informatici del MIUR.

Per l'accesso al Sistema da parte del personale scolastico abilitato da DS o DSGA si rinvia al Manuale Operativo *Login Utente*<sup>2</sup>.

N.B. Per problemi relativi alle procedure di profilatura dell'utenza nominale istituzionale di DS e DSGA o in caso di malfunzionamenti ad essa attinenti, è necessario contattare il servizio di Assistenza Tecnica dell'Autorità di Gestione: pon2020.assistenza.utenza@istruzione.it.

### 1.2. Scheda anagrafica scuola

Dopo aver compilato la sezione precedente si dovrà procedere alla verifica della correttezza dei dati inseriti nella scheda anagrafica della scuola.

Il Sistema presenta al DS e/o al DSGA l'elenco degli enti presso i quali è abilitato. Il tasto posto a destra del nome dell'ente, consente di entrare nell'area di lavoro dedicata.

| IND STREET, SALES |               |                |      |   | FONDI<br>TURRLI 2014-2020 |           |  |
|-------------------|---------------|----------------|------|---|---------------------------|-----------|--|
|                   |               |                |      | 1 |                           | • Aiuto • |  |
|                   | Elenco abilit | azioni utente  |      |   |                           |           |  |
|                   | Area          | Neccanografico | Ente |   | Entra                     |           |  |
|                   | Scuola        |                |      |   | Entra                     |           |  |

Si accede quindi ad una pagina che si configura come un cruscotto di lavoro, contenente le funzioni necessarie a documentare e gestire i progetti. Tra le funzioni predisposte, il DS e/o il DSGA sono chiamati ad operare in prima istanza nella sezione

• "Anagrafica scuola": dove il DS e/o il DSGA devono preliminarmente completare e convalidare i dati relativi alla scheda anagrafica della scuola.

Si specifica che **non possono essere modificati i dati relativi ai plessi e al numero di allievi** dell'istituto. Questi ultimi dati derivano infatti dalla base dati MIUR aggiornata al 1° settembre di ogni anno.

<sup>&</sup>lt;sup>2</sup> <u>http://pon20142020.indire.it/portale/?cat=67</u>

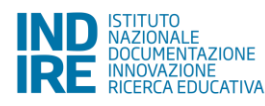

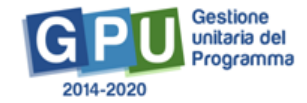

### 1.3. Abilitazione collaboratori

Dopo aver compilato la propria scheda anagrafica e aver convalidato la scheda anagrafica della scuola il DS e/o il DSGA possono abilitare dei collaboratori ad operare negli ambienti di Candidatura e/o Gestione dei progetti. Tale operazione viene effettuata nella sezione

 "Gestione abilitazioni": dove il DS e/o il DSGA possono abilitare ad operare sul sistema uno o più utenti diversi da loro stessi e i cui dati sono stati precedentemente caricati nella sezione "Anagrafiche" [Cfr. Manuale Operativo Gestione Abilitazioni<sup>3</sup>].

Di seguito uno schema di sintesi del processo.

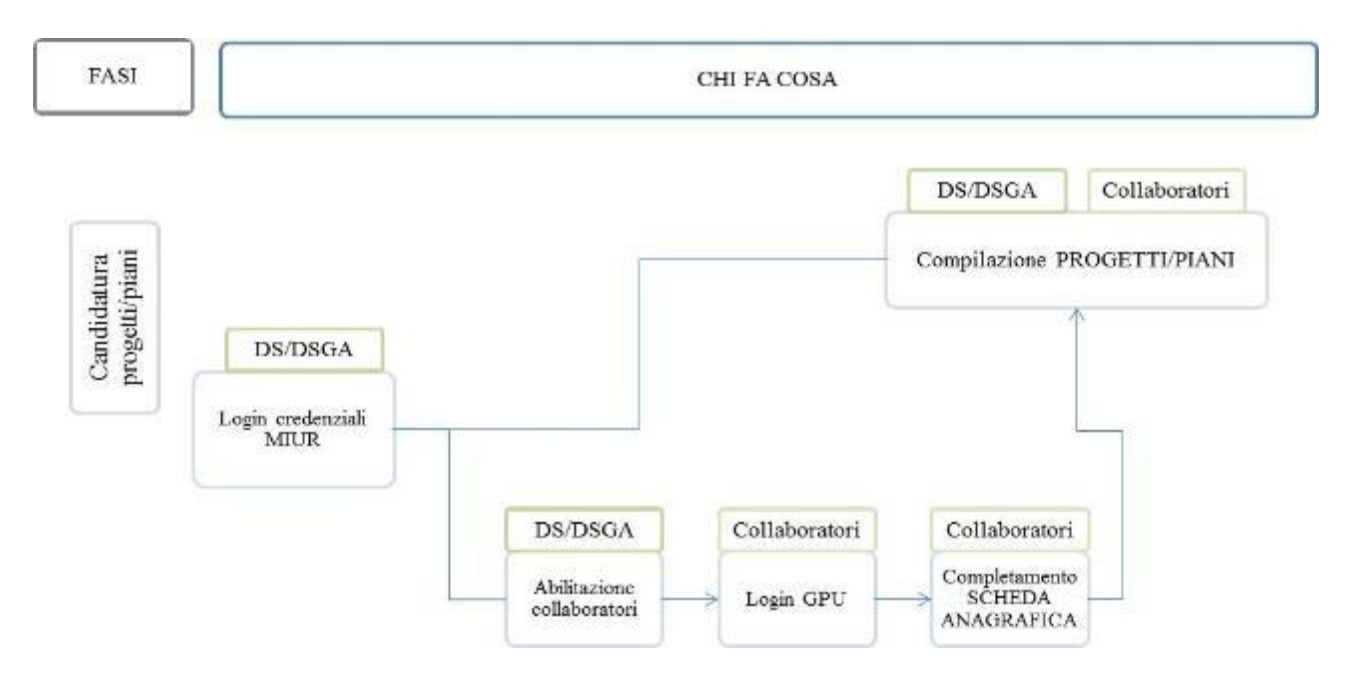

Nel momento in cui è aperto un Avviso di Candidatura, il DS e/o il DSGA possono abilitare dei collaboratori alla compilazione del format di candidatura.

Una volta abilitati, questi operatori effettuano l'accesso al Sistema GPU 2014 – 2020 scegliendo obbligatoriamente l'opzione "Accesso con credenziali GPU", così come descritto dal Manuale operativo Login utente<sup>4</sup>.

Prima di poter accedere alle proprie aree di lavoro, anche i collaboratori abilitati devono necessariamente provvedere alla compilazione della propria scheda anagrafica. Il sistema inibisce infatti l'accesso all'area di lavoro se non si è preliminarmente completata e validata la propria scheda anagrafica. [Cfr. Manuale Operativo *Gestione Abilitazioni*<sup>5</sup>].

Si ricorda che le figure abilitate alla compilazione della candidatura relativa ad un Avviso, <u>non saranno abilitate in</u> <u>automatico</u> alla compilazione di candidature relative ad altri Avvisi, per le quali occorre fare ulteriori specifiche abilitazioni.

<sup>&</sup>lt;sup>5</sup> http://pon20142020.indire.it/portale/?p=1074

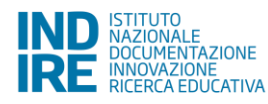

<sup>&</sup>lt;sup>3</sup> http://pon20142020.indire.it/portale/?cat=67

<sup>&</sup>lt;sup>4</sup> http://pon20142020.indire.it/portale/?p=875

# 2. Le operazioni per la presentazione della candidatura

Destinatari del presente Avviso sono i CPIA e le istituzioni scolastiche statali secondarie di secondo grado che hanno sedi di percorsi di secondo livello per l'istruzione degli adulti (comprese le sedi carcerarie collegate).

L'avviso si rivolge, in particolare, ad adulte e adulti, giovani adulte e adulti, con particolare attenzione per i NEET, i drop-out, gli analfabeti di ritorno, inoccupati e disoccupati, soggetti con provvedimenti di cautela personale, adulti stranieri che maggiormente rischiano l'emarginazione sociale, appartenenti a minoranze, soggetti in situazione di svantaggio.

Le Istituzioni scolastiche potranno presentare una proposta progettuale, anche di durata biennale, ed essere realizzati dal momento dell'autorizzazione al termine dell'anno scolastico 2019/2020, durante l'anno scolastico oppure nel periodo estivo.

Per presentare le proprie proposte progettuali accederanno all'Area "**Avvisi e Candidature**" nel sistema GPU, dove troveranno gli Avvisi al momento aperti.

| Adaptation secola      | Anagestels: •         | Dartinga Militarian   | Sease & Conditions     | Electione del Dispetti -                  | Manifestancia a Controlla - |                           |
|------------------------|-----------------------|-----------------------|------------------------|-------------------------------------------|-----------------------------|---------------------------|
| Hagarea secon          | and a construction of | Contractor and second | House is called action | Constitute del Holyen A                   | manasigio e camino -        |                           |
|                        |                       |                       |                        | Telefono:<br>Fax:<br>Email:<br>DS<br>DSGA |                             | Gestione ticket           |
|                        |                       |                       | Com                    | nunicazioni per la scuol                  | 3                           |                           |
| Non suna presenti como | nicazioù per la ao    | unie                  |                        |                                           |                             |                           |
|                        |                       |                       |                        |                                           |                             | Archivio receive compress |

Per inserire i dati di una nuova Candidatura, è necessario cliccare sulla funzione "Nuova candidatura" in corrispondenza dell'Avviso al quale si intende rispondere. Nel caso specifico occorre cliccare sull'Avviso FSE 10028 del 20-04-2018.

Dal secondo accesso in poi la denominazione "Nuova candidatura" viene sostituita con "Apri la candidatura".

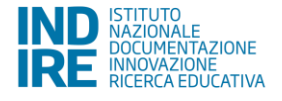

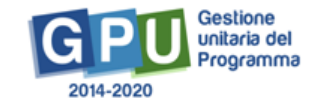

| Avvisi aperti                                                |                           |                       |              |      |                |       |  |  |  |  |
|--------------------------------------------------------------|---------------------------|-----------------------|--------------|------|----------------|-------|--|--|--|--|
| Descriptione dell'Avvico                                     | Data Inizio precentazione | Coustine presentadore | Dasa Instina | Apri | Nazyra         | lleip |  |  |  |  |
| 2165 doi 2403/2017 - LSI - Prevani per Adulti o giwari adult | 06/06/2017 00:00:00       | 02052017-02020        |              |      | Noss Cantolina |       |  |  |  |  |

Per inserire la proposta progettuale occorre dapprima accedere all'area "Nuova Candidatura"/"Apri la Candidatura", accedendo così nella sezione "Autodiagnosi".

#### 2.1. Autodiagnosi

La compilazione della Scheda di Autodiagnosi è obbligatoria per poter accedere alla compilazione delle altre sezioni in cui viene descritta la proposta progettuale.

La Scheda di Autodiagnosi è composta da due sezioni: a. "Aree di Processo", b. "Sotto azioni e Risultati attesi",

inizialmente in stato

| Autoda      | lagnosi      | Progetti    | Riepliogo | Stampa di controllo | Inoltro |           |     |  |   |              |   |
|-------------|--------------|-------------|-----------|---------------------|---------|-----------|-----|--|---|--------------|---|
|             |              |             |           |                     |         | Autodiagn | osi |  |   |              |   |
| Cod         | dice Mecce   | nografico   |           |                     |         |           |     |  |   |              |   |
| Der         | nominazio    | ne İstihubo |           | DE AMICIS           |         |           |     |  |   |              |   |
|             |              |             |           |                     |         |           |     |  | ) |              |   |
| Elementi de | ell'Autodiep | jina wi     |           |                     |         |           |     |  |   | Slato        |   |
| Aree di Pro | ocesso       |             |           |                     |         |           |     |  |   | De compilare | - |
| Sottoazion  | ni e Risulta | di Attesi   |           |                     |         |           |     |  |   | Ds compliane |   |

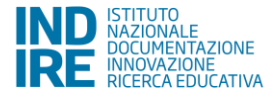

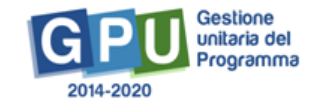

#### 2.1.1. Aree di Processo

La sezione "Aree di Processo" è l'unica attiva al primo accesso alla scheda di Autodiagnosi. Solo dopo averla compilata sarà attivata la sezione successiva.

In tale area la scuola deve indicare tutte le aree di processo individuate come obiettivi di miglioramento nell'ultimo RAV presentato (per le candidature da presentare nell'anno scolastico 2017/2018 le informazioni da inserire sono quelle presenti nel RAV di Giugno 2017).

Come indicato nella nota 5204 del 12/05/2017, i CPIA per l'anno 2017 sono stati esonerati dalla stesura del RAV, e per chi ancora non lo avesse è possibile prendere come riferimento gli obiettivi di miglioramento previsti dal proprio PTOF.

Accedendo alla cartella relativa, viene mostrata una maschera in cui la scuola spunta gli obiettivi di miglioramento del RAV (**Scelta dell'area**).

| Autodiagnosi - Aree Processo                          |                                                                                                    |                     |                                |  |  |  |  |  |  |
|-------------------------------------------------------|----------------------------------------------------------------------------------------------------|---------------------|--------------------------------|--|--|--|--|--|--|
| Codice Meccanografico                                 |                                                                                                    |                     |                                |  |  |  |  |  |  |
| Denominazione istituto                                | TC G.T.LAMPEDUSA                                                                                           |                     |                                |  |  |  |  |  |  |
| Selezion                                              | are le aree di processo individuate nel RAV(Rapporto di Autovalutazione SNV) come obiettivi di miglioramen | to                  |                                |  |  |  |  |  |  |
| Area                                                  |                                                                                                    | 8celte<br>dell'ansa | Ha<br>Sottoazioni<br>associato |  |  |  |  |  |  |
| Area 1. CURRICOLO, PROGETTAZIONE, VALUTAZIONE         |                                                                                                    |                     |                                |  |  |  |  |  |  |
| Area 2. AMDIENTE DI APPRENDIMENTO                     |                                                                                                    |                     |                                |  |  |  |  |  |  |
| Area 3. INCLUSIONE E DIFFE                            | RENZIAZIONE                                                                                                |                     |                                |  |  |  |  |  |  |
| Area 4. CONTINUITA E ORIEF                            | IAMENTO                                                                                                    | м                   |                                |  |  |  |  |  |  |
| Area 5. ORIENTAMENTO STR                              | ATECICO E ORGANIZZAZIONE DELLA SCUOLA                                                                      |                     |                                |  |  |  |  |  |  |
| Area 6. SVILUPPO E ORGANIZZAZIONE DELLE RIBORSE UMANE |                                                                                                    |                     |                                |  |  |  |  |  |  |
| Area 7. INTEGRAZIONE CON                              | IL TERRITORIO E RAPPORTI CON LE FAMIGLIE                                                                   |                     |                                |  |  |  |  |  |  |
| Salva Corwalida To                                    | na ad AutoDiagnoei                                                                                         |                     |                                |  |  |  |  |  |  |

I dati inseriti in questa sezione devono prima essere salvati (tasto Salva) e poi convalidati (tasto Convalida). Il sistema segnala se la convalida non è stata effettuata (Manca la convalida) e non attiva la possibilità di compilare l'Area Sotto azioni e Risultati attesi.

| Autodiagnosi Proge               | ti Riepliogo | Stampa di controllo | Inoltro |              |   |                      |   |
|----------------------------------|--------------|---------------------|---------|--------------|---|----------------------|---|
|                                  |              |                     |         | Autodiagnosi |   |                      |   |
| Codice Neccanograf               | 60           |                     |         |              |   |                      |   |
| Denominazione letituto UE AMICIS |              |                     |         |              |   |                      |   |
|                                  |              |                     |         |              | ļ |                      |   |
| Elementi dell'Autodiagnosi       |              |                     |         |              |   | Starto               |   |
| Aree di Processo                 |              |                     |         |              |   | Varies is consulida- | - |
| Sottoazioni e Risultati Attas    | i            |                     |         |              |   | De compilare         |   |

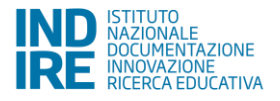

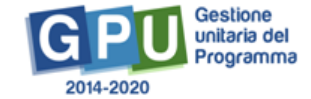

Una volta effettuata la convalida, invece, la sezione **Aree di processo** si presenterà **Compilata anche nelle schede di autodiagnosi relative alle successive candidature** che la scuola intende presentare.

| Autodiagnosi Progetti          | Riepliogo Stampa di controlio | Inoltro   |      |              |   |
|--------------------------------|-------------------------------|-----------|------|--------------|---|
|                                |                               | Autodiagr | iosi |              |   |
| Codice Meccanografico          |                               |           |      |              |   |
| Denominazione istituto         | DE AMICIS                     |           |      |              |   |
| Elementi dell'Autodisgnosi     |                               |           |      | Stato        |   |
| Aree di Processo               |                               |           |      | Compilate    | - |
| Sottoazioni e Risuitati Attasi |                               |           |      | Os compilare | - |

Rientrando nell'Area e cliccando su la scuola potrà comunque sbloccare l'area e modificare le informazioni inserite, sia per l'Avviso in corso sia per i successivi. Le nuove informazioni dovranno essere nuovamente **salvate** per far acquisire le modifiche al sistema, quindi **convalidate**. Il sistema terrà traccia della data in cui è stata effettuata l'ultima validazione.

Si specifica che non sarà possibile cancellare quelle associate a sotto-azioni oggetto di una precedente candidatura.

## 2.1.2. Sotto azioni e Risultati Attesi

In questa sezione la scuola deve indicare:

- la sotto azione, fra quelle previste dall'Avviso, per la quale intende presentare la candidatura (Presenta il progetto);
- quali fra le Aree di processo precedentemente indicate intende associare alla sotto azione scelta (Associa Aree di processo);
- i risultati che intende raggiugere con il progetto, scegliendo tra quelli strutturati proposti dal sistema (Associa Risultati attesi).

Accedendo alla cartella relativa, viene mostrata la seguente maschera:

| Per ogni Sotto azione per la quale si presenta la candiciatura, associare le Aree di processo e i Risuttati attesi |                                   |                    |                                |                               |            |  |  |  |  |
|----------------------------------------------------------------------------------------------------|-----------------------------------|--------------------|--------------------------------|-------------------------------|------------|--|--|--|--|
| Astone                                                                                                    | Suns fatore                       | Piscenta E progeno | Associa<br>anto di<br>processo | Associa<br>nooffati<br>offaci | Visualizza |  |  |  |  |
| 10.3.1 Personai per selulti                                                                                        | III.3.1B Personi per adalli - CPA | a                  | 1                              | 1                             |            |  |  |  |  |
| Terrer e AutoDisgnosi                                                                                              |                                   |                    |                                |                               |            |  |  |  |  |

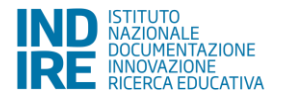

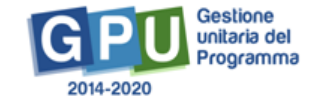

## 2.1.3. Associa Aree di processo

Cliccando su in relazione alla colonna **"Associa Aree di processo"** si apre la maschera contenente le aree di processo selezionate nella sezione precedente e la scuola deve indicare quelle che verrebbero migliorate attraverso la realizzazione del progetto.

| Autodiagnosi – Associa area di processo        |         |
|------------------------------------------------|---------|
| Aree di processo                               | Associa |
| Area 1, CURRICOLO, PROCE ITAZIONE, VALUTAZIONE |         |
| Area 2. AMBIENTE DI APPDENDIMENTO              |         |
| Aven 3. INCI UNO NELE DELLE DE NZIAZIONE       |         |
| Conferma 222                                   |         |

Una volta confermati i dati il sistema riporta la scuola alla schermata "Autodiagnosi - Sotto azioni e risultati

attesi" e il simbolo di accesso alla sezione diventerà verde

Le associazioni inserite potranno essere modificate accedendo nuovamente alla sezione e confermando le nuove associazioni.

| Per ogni Sotto azione per la quale si presenta la candidatura, associare le Aree di processo e i Risultati attesi |                                    |                                |                               |                            |  |  |  |  |
|----------------------------------------------------------------------------------------------------|------------------------------------|--------------------------------|-------------------------------|----------------------------|--|--|--|--|
| Autome                                                                                                    | Presenta il progetto               | Associa<br>area di<br>processo | Associa<br>ricutori<br>associ | Visualizar<br>secoclasioni |  |  |  |  |
| 10.3.1 Percersi per adulti                                                                                        | 10.3.1B Percenti per adulti - CPIA | s                              | 1                             | $\checkmark$               |  |  |  |  |
| Toma a Autol Degroei                                                                                              |                                    |                                |                               |                            |  |  |  |  |

## 2.1.4. Associa Risultati attesi

Cliccando su in corrispondenza della colonna **"Associa Risultati attesi"** si apre la maschera **Scelta Risultati Attesi** che riporta l'elenco dei risultati attesi *strutturati* previsti per quella Azione/Sotto azione e che la scuola può selezionare.

I risultati attesi previsti per tutti compaiono già spuntati all'interno della schermata "Associa risultati attesi" e non è possibile deselezionarli.

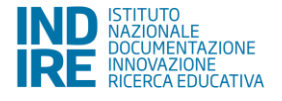

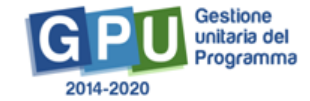

| Associa  | risultat attes                                                                                                    |                                                                                                    | ж       |  |  |  |
|----------|----------------------------------------------------------------------------------------------------|----------------------------------------------------------------------------------------------------|---------|--|--|--|
|          | lunizo                                                                                                    | 2105 del 24/02/0017 +1 54. + l'encoret per Adulti e gloveni adulti                                                                                                    |         |  |  |  |
|          | 8ettoaziene                                                                                                    | Persona per adulti - ONA                                                                                                    |         |  |  |  |
|          |                                                                                                    | Autodiagnosi – Assacia risultati attesi                                                                                                    |         |  |  |  |
| Gruppo   | Risultari atreal                                                                                                    |                                                                                                    | Associa |  |  |  |
| Generale | Aumento de la partecipazio                                                                                                    | era o convolgimento dei soggetti, su base territoriale, finalizzato all'empliamento della reta degli adulti                                                                  | M       |  |  |  |
| Generale | de - Enceloanne tro dei Reall de la competenze previne da Avelizo                                                                                                    |                                                                                                    |         |  |  |  |
| Generale | ale Instrument delle en visit findizzen all'induzione di els espectionals esterne di exemplo (consist con civiti la particue 1, 101) consist con DSA certificate 1, 107) consist con directore autorite<br>reflectore autorite en visaneme |                                                                                                    |         |  |  |  |
| Generale | Promozione de Brevechier                                                                                                    | control addivide                                                                                                    |         |  |  |  |
| Generale | lessements di stenesti fo                                                                                                    | dizzet all'activites dipinis per alteries. Intilizza del solo, dei sonizi publici digini in degini menti di delego, della col tra szione a della pertecipizzana naiso e rato |         |  |  |  |
| Ormania  | Associate del la portacipazio                                                                                                    | ers opplentinssertielen regyret in omtelinismendelin Mantie promonele                                                                                                    |         |  |  |  |
| Generale | Incremento dell'uno delle r                                                                                                    | sense v degli skunventi digitali s mular sel in realizzazione degli mleventi                                                                                                 |         |  |  |  |
| Generale | Incremente, negl intervent                                                                                                    | h na fizzal, di metodi didadet apo tanti avlo con monse e altamenti digilali e mulim se sili                                                                                 |         |  |  |  |
| Generale | Astronic degli traveni i t                                                                                                    | voli al coinvolgimento dei NLL i le Urop Ous                                                                                                    |         |  |  |  |
| Conform  | s 🛛 🚥                                                                                                    |                                                                                                    |         |  |  |  |

Una volta scelti i risultati attesi e confermati i dati il sistema riporta la scuola alla schermata "Autodiagnosi – Sotto azioni e risultati attesi" e il simbolo di accesso alla sezione diventerà verde

Anche in questo caso la scuola potrà modificare le associazioni indicate accedendo nuovamente alla sezione e confermando al termine le nuove associazioni.

| Per ogni Sotto azione per la quale si presenta la candiciatura, associare le Aree di processo e i Risultati attesi |                                   |                      |                                  |                                |                           |  |  |  |  |
|----------------------------------------------------------------------------------------------------|-----------------------------------|----------------------|----------------------------------|--------------------------------|---------------------------|--|--|--|--|
| - Kalone                                                                                                    | EotiaAatome                       | Presenta il progetto | Anapolis<br>arres di<br>processo | Associa<br>riculturi<br>atteal | Visualiza<br>associationi |  |  |  |  |
| 10.3.1 Porcorsi per adulti                                                                                         | 10.3.1B Portorsi por adulti- CPIA | s                    | 1                                | $\checkmark$                   |                           |  |  |  |  |
| Tama a Autol Ingnosi                                                                                               |                                   |                      |                                  |                                |                           |  |  |  |  |

Cliccando su nella colonna "**Visualizza associazioni**" la scuola potrà avere una visualizzazione complessiva delle informazioni inserite nella scheda di Autodiagnosi.

| Associazioni effettuate                     |                                                                                                    |  |  |  |  |  |  |
|---------------------------------------------|----------------------------------------------------------------------------------------------------|--|--|--|--|--|--|
| landad                                      | 2105 del 240230017 -1 84 L'e scorel per Adult e gloveri adult                                                                    |  |  |  |  |  |  |
| 8efloaziene                                 | Pressure per celula - CPIA                                                                                                    |  |  |  |  |  |  |
| Aree di Processo associate alla Sottoszione |                                                                                                    |  |  |  |  |  |  |
| Descriptore Area di Processo                |                                                                                                    |  |  |  |  |  |  |
| Area 1, CUIT ROOLD, PROCE TRAJUN            | N. VALUTAZIONE                                                                                                    |  |  |  |  |  |  |
|                                             |                                                                                                    |  |  |  |  |  |  |
|                                             | Risultati Attesi Selezioneti per la Sottoazione                                                                                  |  |  |  |  |  |  |
| Gruppo Risultato Attaso                     | Ceportidone Risultato Adeso                                                                                                    |  |  |  |  |  |  |
| Generale                                    | Aumenio de la partecipacióne e coinvolgimento del soggett, su base terricciale, tinalocato all'amplamento della sue degli actuit |  |  |  |  |  |  |
| Generale                                    | Innelizamento dei lecile delle competenze previsio da Aveiao                                                                     |  |  |  |  |  |  |

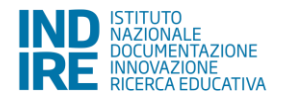

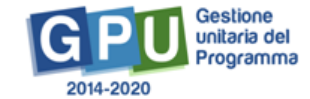

Quando in corrispondenza delle colonne "Associa Aree di processo" e "Associa Risultati attesi" entrambi i simboli

risulteranno verdi, la sezione "**Sotto azioni e Risultati attesi**" si presenterà <sup>Compilata</sup> e verranno attivati i campi (Progetti, Riepilogo, Stampa di controllo e Inoltro) per l'inserimento della proposta progettuale.

| Autodiagnosi Progetti          | Riepliogo Stampa di controllo inoltro |           |   |
|--------------------------------|---------------------------------------|-----------|---|
|                                | Autodiagnosi                          |           |   |
| Codice Neccenografico          |                                       |           |   |
| Denominazione istituto         | DE ANICIS                             |           |   |
|                                |                                       |           |   |
| Elementi dell'Autodiagnosi     |                                       | Slato     |   |
| Area di Processo               |                                       | Compilata | - |
| Sottoazioni e Risultati Attasi |                                       | Complete  | - |

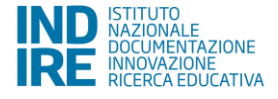

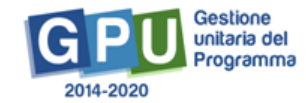

#### 2.2. Progetto

Nella schermata principale della sezione Progetti vengono visualizzati il Massimale dell'Avviso previsto per le istituzioni scolastiche che intendono inoltrare la candidatura e la funzione di accesso alle successive sezioni della candidatura.

Si specifica che il massimale previsto per i CPIA è pari ad € 50.000, mentre il massimale previsto per le istituzioni scolastiche secondarie di secondo grado con percorsi per l'istituzione degli adulti è pari ad € 30.000.

Per inserire il progetto occorre cliccare sull'apposito tasto "Nuovo Progetto".

Il sistema permetterà di visualizzare la solo azione e sotto azione (e il massimale progetto) corrispondente alla tipologia scolastica.

Dal secondo accesso in poi la denominazione "Nuovo Progetto" viene sostituita con "Modifica il Progetto".

| Aussiagre i                   | Progest Replingo 1                    | itanga di controllo Inalito                       |                  |                    |                    |
|-------------------------------|---------------------------------------|---------------------------------------------------|------------------|--------------------|--------------------|
|                               |                                       | Progetti                                          |                  |                    |                    |
|                               | Avvise 2168 de                        | 124305/0017 - P8E - Percene on Adult organization |                  |                    |                    |
|                               |                                       |                                                   |                  | Import             | o tabale: 6 0,00   |
| Azlane                        | Cotto Asione                          | Titole Progetto                                   | Importo Progetto | Hassinale Projetto | Nodifics (Imerical |
| RCLI Percensi<br>por adulti   | T023.TA Percosi per<br>adulti         |                                                   | < 1041           | < (00.000,00)      | Norve Projeto      |
| 10.3.1 Perconsi<br>per adulti | 10.3.110 Percent per<br>adulti - CPIA |                                                   | < 0.00           | K 50.000,00        | Nuovo Progetto     |

In questa sezione devono essere inseriti il titolo del Progetto ed una breve descrizione dello stesso, che ne evidenzi i tratti salienti. Il sistema permette di inserire nel campo testo di Progetto testi di lunghezza compresa fra gli 800 e i 1.300 caratteri (spazi inclusi).

| Piogeno Corsterioriche del Prop        | ena Doireolgivens altri soggesti Usculi<br>Progetto - 10.3.16 Percorei per adulti - CPIA |  |  |  |  |  |  |
|----------------------------------------|------------------------------------------------------------------------------------------|--|--|--|--|--|--|
| Anviso/AzioneSottoAzione               | 2105 db10402/0017-1-52, - I hercent per Adulti gloven adulti                             |  |  |  |  |  |  |
|                                        | 10 S.H. Persona per adult<br>10 S.H.S.Parsoni per adult - CPUA                           |  |  |  |  |  |  |
| Titulo *                               |                                                                                          |  |  |  |  |  |  |
| Descriptione 1                         |                                                                                          |  |  |  |  |  |  |
|                                        |                                                                                          |  |  |  |  |  |  |
| Sava Elimina possible Torna al Piccott |                                                                                          |  |  |  |  |  |  |
| Salva El mino progotto Tom             | a of Picpetti                                                                            |  |  |  |  |  |  |

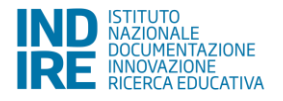

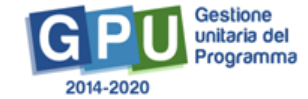

## 2.2.1 Caratteristiche del Progetto

In questa sezione deve essere descritta la proposta progettuale in maniera dettagliata, inserendo in ciascuno dei campi proposti un testo coerente con il titolo del campo e con le eventuali indicazioni in corsivo in essi contenute.

Il sistema permette di inserire testi di lunghezza compresa fra gli 800 e i 1.500 caratteri (spazi inclusi).

I campi presenti sono:

- Contesto di riferimento
- Obiettivi del progetto
- Caratteristiche dei destinatari
- Innovatività e qualità pedagogica
- Inclusività, intesa come capacità della proposta progettuale di includere gli adulti e i giovani adulti con maggiore disagio negli apprendimenti, di portarli al termine del percorso formativo e di migliorare il dialogo tra studentesse e studenti adulti e le loro capacità cooperative
- Valutabilità, intesa come capacità della proposta progettuale di stimolare la riflessione pedagogica e di misurare il progresso effettivo nell'acquisizione delle competenze
- Adozione di strumenti per la certificazione delle competenze non formali e informali c/o CPIA e presso gli Istituti Secondari di Secondo Grado sedi di percorsi di secondo livello per l'Istruzione degli Adulti comprese, in entrambi i casi, le sedi carcerarie
- Coinvolgimento del territorio, in termini (a titolo esemplificativo) di partenariati e collaborazioni con amministrazioni centrali, regionali e locali, associazioni, fondazioni, enti del terzo settore, aziende sanitarie locali, università, centri di ricerca, operatori qualificati, reti già presenti a livello locale e altri attori presenti nell'ambito delle Reti territoriali per l'Apprendimento Permanente.

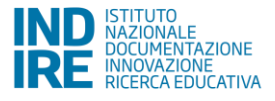

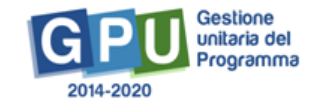

| Progetto                                                                                                    | Caratteristiche del Progetto                                                                              | Coinvolgimento attri soggetti                                                                                  | Ucena                                                                                                    |  |  |  |  |
|----------------------------------------------------------------------------------------------------|----------------------------------------------------------------------------------------------------|----------------------------------------------------------------------------------------------------|----------------------------------------------------------------------------------------------------|--|--|--|--|
|                                                                                                    |                                                                                                    |                                                                                                    | Caratteristiche del Progetto - 10.3.18 Percorsi per adutti - CPIA                                                                                                    |  |  |  |  |
| Caratteristiche                                                                                                    |                                                                                                    |                                                                                                    |                                                                                                    |  |  |  |  |
| Contesto di d<br>Descrivere le c                                                                                                    | ferimento<br>aasteristiche specifiche del te                                                              | nitorio di riferimento dell'istituzio                                                                          | or sociation                                                                                                    |  |  |  |  |
| Deletitui dei progetto<br>Indicare quali sono șii obieti și preseguiti dal progetto con riferimenti al PON Ther la scoole" 2014 2020                                                                                                    |                                                                                                    |                                                                                                    |                                                                                                    |  |  |  |  |
| Caratteristich<br>Indicaro, ad os                                                                                                    | e dei destinutari<br>sompio, in dho modo è stata sv                                                       | fluppata una analisi dei bisogni                                                                               | u "Incluiduadono del potenziali destinazari a sul si rivelge il progetto                                                                                                    |  |  |  |  |
| Innovatività e qualità pedagogica<br>Indicare, pd esemple, per quali espeti il progetto può di si innovativo; quali metodi sorarno applicati nella pronozione della didation attiva e laboratoriale: quali strumenti favoritanno la realizzazione dei progetto, e quali<br>impatti al provedenzi sui destinctori; sufficienzative sul benteria.                                                                                                    |                                                                                                    |                                                                                                    |                                                                                                    |  |  |  |  |
| Industelik, intera come expectió della proposta progettuale di includere gli adulti e il giovani adulti con maggiore disagio negli apprendimenti, di portarii al bemine dei persono formativo e di miglioree il<br>dialogo tre studentesse e studenti adulti e la toro especific cooperativa<br>torican, ad exampia, qual strategia ecco provisto por l'activaziona di destinatati de specimentano dittazità di tro sociale a culturale qual misure susteme aceitato por l'industana di destinatati con maggiore disagio<br>regi apprendimenti.                                                                                                    |                                                                                                    |                                                                                                    |                                                                                                    |  |  |  |  |
| Vatutatorità, m<br>Indicaro, ad ce<br>sogli esiti del p                                                                                                    | ntesa come capacită della pr<br>somplo, în cho incido saranco y<br>regette; come si prevede di ca         | opusta progettuale di stimula<br>olutati gli impati provisi sui doe<br>servare il contributo dei progetz       | • la rifessame pedagogica e di meurare il prograssa ellettivo nell'acquescame della competenze<br>i natori, sulla comunità scolardica o sul torritorio: qual sinumoni saranno adoitati per ritovaro il punto di vista di tutti i partecipa ti sullo svolgimento o<br>adia metenzione delle competenze.                              |  |  |  |  |
| Adozione di strumenti per la centificazione delle competenze non formali e informali cio CPIA e preseo gli istitui Secondo di Secondo Grado sedi di percorsi di secondo livello per l'istruzione degli Adulti comprese, in embendi i così, le sedi competenze non formali e informali cio CPIA e preseo gli istitui Secondo di Secondo Grado sedi di percorsi di secondo livello per l'istruzione degli Adulti Descriperse, in embendi i così, le sedi competenze non formali e informali cio CPIA e preseo gli istitui Secondo di Secondo Grado sedi di percorsi di secondo livello per l'istruzione degli Adulti Descriperse, in embendi adolfati; descriperse il field e di secondo di secondo di secondo livello per l'istruzione degli Adulti Descriperse i field e della cattificazione disectere i sinellà della cattificazione disectere. |                                                                                                    |                                                                                                    |                                                                                                    |  |  |  |  |
| Coinvoigimer<br>Iocali, univers<br>Indicare, ad es                                                                                                    | rio del territorio, in termini (a<br>sità, centri di ricerca, operato<br>tempio, il fipo di soggoti con o | i titolo esemplificativo) di part<br>ari qualificati, reli già presenti<br>ui si intende avviara a si è già av | enariali e ocilaborazioni oon ameinistrazioni oentrali, regionali e locali, asocolazioni, tendazioni, enti dei terzo settore, aziende sanitarie<br>a livello locale e aliti attori presenti nell'ambito delle Bell territoriali per l'Apprendimento Permanente.<br>v ato una collaborazione o un partonariate, e con quoi finalito. |  |  |  |  |
| Toma ai Piog                                                                                                    | etti                                                                                                    |                                                                                                    |                                                                                                    |  |  |  |  |

In corrispondenza delle singole voci relative ai campi delle Caratteristiche del progetto, cliccando sulle relative icone "matita", si accede ad una finestra in cui è possibile editare direttamente il testo da inserire oppure ricopiare testi da editor che non utilizzano formattazione (es. Blocco Note, Notepad, ecc.).

#### Obiettivi del progetto

Indicare quali sono gli obiettivi perseguiti dal progetto con riferimenti al PON "Per la scuola" 2014-2020

| Descrizione * | 4     | e.  | В         | 1        | ¥  | ÷E- | Ξ | = | ŧ | i= | 0 |     |
|---------------|-------|-----|-----------|----------|----|-----|---|---|---|----|---|-----|
|               | ж     | Q   | ۲         |          |    |     |   |   |   |    |   |     |
|               |       |     |           |          |    |     |   |   |   |    |   |     |
|               |       |     |           |          |    |     |   |   |   |    |   |     |
|               |       |     |           |          |    |     |   |   |   |    |   |     |
|               |       |     |           |          |    |     |   |   |   |    |   |     |
|               |       |     |           |          |    |     |   |   |   |    |   |     |
|               |       |     |           |          |    |     |   |   |   |    |   |     |
|               |       |     |           |          |    |     |   |   |   |    |   |     |
|               |       |     |           |          |    |     |   |   |   |    |   |     |
|               |       |     |           |          |    |     |   |   |   |    |   |     |
|               | P     |     |           |          |    |     |   |   |   |    |   | - 4 |
|               | Hares | man | io di res | okart 13 | 86 |     |   |   |   |    |   |     |
| Salva         |       |     |           |          |    |     |   |   |   |    |   |     |

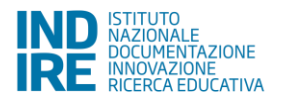

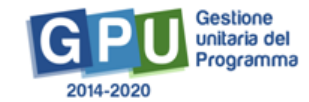

# 2.2.2 Coinvolgimento altri soggetti

In questa sezione la scuola indica le collaborazioni che intende attivare, o che ha già attive, con altre scuole o soggetti pubblici e privati del territorio, per la realizzazione del progetto presentato a candidatura.

| ogetto   | Caratteristiche dei Progetto | Progetti collegati della Scuola       | Coinvolgimento altri soggetti | Moduli                       |
|----------|------------------------------|---------------------------------------|-------------------------------|------------------------------|
|          |                              | Scelta collaborazio                   | oni con Ist.Scolastiche/Al    | Itri soggetti del territorio |
| Codice N | leccanografico               |                                       |                               |                              |
| Denomi   | via veneri                   | 0.01                                  |                               |                              |
| Tite     | olo del progetto Onobene     |                                       |                               |                              |
|          | G                            | binvolgimento di altre istituzioni ac | olasicha 🧲                    |                              |
|          |                              |                                       |                               |                              |

#### 2.2.4.1. Coinvolgimento di altre Istituzioni scolastiche

Cliccando su "**Coinvolgimento di altre Istituzioni scolastiche**" e poi su "**Inserisci collaborazione**" è possibile documentare l'esistenza di una collaborazione fra la scuola che presenta la candidatura ed altre scuole del territorio per finalità coerenti con il progetto che si intende realizzare.

| Collaboratione con altre scuole                                                                              |                                                                                             |          |  |        |                            |  |  |  |
|----------------------------------------------------------------------------------------------------|---------------------------------------------------------------------------------------------|----------|--|--------|----------------------------|--|--|--|
| Confirm Measure profiles                                                                                     |                                                                                             |          |  |        |                            |  |  |  |
| General insidore i el tulo                                                                                   | C.D. PETTON                                                                                 |          |  |        |                            |  |  |  |
| bista del propetio                                                                                           | And a space takes por tax careful defor tax car                                             |          |  |        |                            |  |  |  |
| $\Omega_{\rm SUP}$ is a define and the second state $4$                                                      | The effective of space per law massively level $\boldsymbol{w}$                             |          |  |        |                            |  |  |  |
| to esses exponents un accordor :                                                                             | ₩ 60,4 giù stato algoniute un accordo.<br>O No, è saste regulare una occasinazione e intert |          |  |        |                            |  |  |  |
| Plan, Protocolis *                                                                                           | 494                                                                                         |          |  |        |                            |  |  |  |
| Data Perdenation                                                                                             | 5.6000017 🧮                                                                                 |          |  |        |                            |  |  |  |
| Allegalo documento +                                                                                         | + share and second S                                                                        |          |  |        |                            |  |  |  |
|                                                                                                    | -konkegan 🛒                                                                                 |          |  |        |                            |  |  |  |
| Here a new distantic self-tension of an er-<br>ection of the self-tension provider at a Here as<br>Det MUT 1 |                                                                                             |          |  |        |                            |  |  |  |
| Noles Insensoren Noole Conv. eth. Ostateszenen Frenzelapingele Innen deter                                   |                                                                                             |          |  |        |                            |  |  |  |
| Scuole in cullaboratione                                                                                     |                                                                                             |          |  |        |                            |  |  |  |
| Cost de Libecomisatione<br>recostriografico                                                                  |                                                                                             | 16081020 |  | 1974 - | Toge data<br>Comportations |  |  |  |
| WhO IMODO'                                                                                                   |                                                                                             |          |  | 54047  | 1                          |  |  |  |

Per ciascuna collaborazione va specificato l'oggetto ed indicato se è stata già formalizzata attraverso un accordo oppure se esiste una lettera di intenti. Del documento in possesso (accordo o lettera di intenti) devono essere indicati la data e il numero di protocollo e deve essere effettuato l'*upload* a sistema del documento.

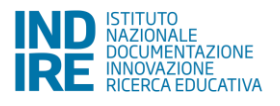

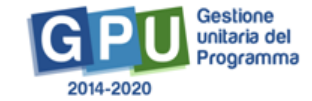

Una volta inseriti i dati sulla collaborazione è necessario specificare tutte le scuole coinvolte, attraverso la funzione "Inserisci una scuola".

Dopo aver inserito alcuni parametri (quali Provincia, Denominazione scuola, ecc.), è possibile ricercare le scuole da inserire attraverso la funzione "**Cerca**" e selezionarla attraverso la funzione "**Associa nella Collaborazione**".

| Associa scuola nella collaborazione |                                 |                           |     |                                 |  |  |  |  |  |
|-------------------------------------|---------------------------------|---------------------------|-----|---------------------------------|--|--|--|--|--|
|                                     | Provincia AGRIGENTO *           |                           |     |                                 |  |  |  |  |  |
|                                     | Loselità                        | )                         |     |                                 |  |  |  |  |  |
|                                     | OAP                             |                           |     |                                 |  |  |  |  |  |
| Denom                               | inazione souola                 |                           |     |                                 |  |  |  |  |  |
| Codice                              | neceanografice AGIC             |                           |     |                                 |  |  |  |  |  |
| Geree                               |                                 |                           |     |                                 |  |  |  |  |  |
|                                     |                                 | Scuole trovate            |     |                                 |  |  |  |  |  |
| Codice<br>meccenografico            | Denominazione                   | Indirizzo                 | CAP | Associa nella<br>Collaborazione |  |  |  |  |  |
| AGIC                                | A. D'ARRIGO- G. TOMASI DI LAMP. | VIALE PIRANDELLO, 8       |     | →                               |  |  |  |  |  |
| AGIC(                               | DANTE ALIGHERI                  | VIA MODICLIANI 43         |     | +                               |  |  |  |  |  |
| AGIC:                               | DE CO8MI                        | PIA77A MAZ7INI            |     | +                               |  |  |  |  |  |
| AGIC                                | GAETANO GUARINO                 | VIA CAP, E. BASILE S.N.C. |     | +                               |  |  |  |  |  |
| AGIC                                | GIOVANNI XXIII                  | LARGO DEI PINI S.N.       |     | +                               |  |  |  |  |  |
| AGICi                               | LC. ' 8.8.80500 '               | VIA DANTE, 18             |     | +                               |  |  |  |  |  |
| AGIC                                | LC. BERSAGLIERE URSO            | VIA BERSAGLIERE URSO      |     | +                               |  |  |  |  |  |

#### 2.2.4.2. Coinvolgimento di ulteriori attori del territorio

Cliccando su "**Coinvolgimento di ulteriori attori del territorio**" e poi su "**Inserisci collaborazione**" è possibile documentare l'esistenza di una collaborazione fra la scuola che presenta la candidatura ed altri soggetti del territorio per finalità coerenti con il progetto che si intende realizzare.

Per ciascuna collaborazione occorre specificare l'oggetto e indicare se tale coinvolgimento è previsto (o meno) nell'ambito della Rete Territoriale Per l'Apprendimento Permanente.

|                                  | Coinvolgimento di ulteriori attori del territorio                                                                                                    |
|----------------------------------|----------------------------------------------------------------------------------------------------|
| Codice Neccesspratics            |                                                                                                    |
| Denominazione iniziato           |                                                                                                    |
| Titolo dei progetto              | CP A due                                                                                                    |
| Oppotio della collaborazione '   |                                                                                                    |
| Coinvolgimento nella RTAP: 1     | <ul> <li>Is convergenents del coggeti del territorio A nell'acción della Real Territoriale Reci Apprendimento Remanente</li> <li>In annostigenents del seggeti del territorio e sell'acción della reda territoriale Per l'Apprendimento Permanente</li> </ul> |
| C' state atipulate un accordo? * | <ul> <li>E1, e gás vásic atipulatio um accordo</li> <li>No, é otata atipulatio uma cibidarezióne di interni</li> </ul>                                                                                                    |
| Num, Protocolio 1                |                                                                                                    |
| Data Protocollo 1                |                                                                                                    |
| Salva Toma al progetto Toma      | a Indela                                                                                                    |

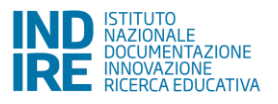

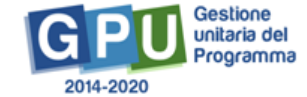

Per ciascuna collaborazione va specificato l'oggetto ed indicato se è stata già formalizzata attraverso un accordo oppure se esiste una lettera di intenti. Del documento in possesso (accordo o lettera di intenti) devono essere indicati la data e il numero di protocollo e deve essere effettuato l'*upload* a sistema del documento. Per salvare i dati inseriti cliccare sul tasto

Una volta inseriti i dati sulla collaborazione è necessario specificare tutte le scuole coinvolte, attraverso la funzione "Inserisci un soggetto della collaborazione".

In questo caso il sistema richiederà di inserire i soggetti coinvolti nella collaborazione (pulsante "Inserisci un soggetto della collaborazione").

| Coinvolgimento di ulteriori attori del territorio    |                                                                                                    |  |  |  |  |  |
|------------------------------------------------------|----------------------------------------------------------------------------------------------------|--|--|--|--|--|
| Codice Meccanografico                                |                                                                                                    |  |  |  |  |  |
| Benomenatione Infado                                 |                                                                                                    |  |  |  |  |  |
| Titole del progetto                                  | CPA due                                                                                                    |  |  |  |  |  |
| Oppetto della collaborazione *                       | uğuştuştaştıl                                                                                                    |  |  |  |  |  |
| Colimologianemio acilia III AP : *                   | <ul> <li>Rockvedgimento del soppoli del tentionio è noll'ambito de la Rete Tentioniale Per l'Aconomimento Permanento</li> <li>a li soltvedgimento del soppeti del tentionio non è nell'ambito della Rete Tentioniale Per l'Apprendimento Permanente</li> </ul> |  |  |  |  |  |
| E' violo slipulato un occordo? *                     | ⊕ sq. e ga odda stojasta un anceno<br>© Na, ti slake stojalet zine del hanaterio di Honti                                                                                                    |  |  |  |  |  |
| Num. Protocollo *                                    | <b>Ψ</b>                                                                                                    |  |  |  |  |  |
| Data Protocolio 1                                    | 15/05/2013                                                                                                    |  |  |  |  |  |
| Allegale documento dell'accordo di<br>partementato * | + Bongi the (User 100e) \Theta                                                                                                    |  |  |  |  |  |
|                                                      | file silepto 📆                                                                                                    |  |  |  |  |  |
| Attentionel Incerire I soggetti coinvoiti nell       | a collaboratione                                                                                                    |  |  |  |  |  |
| Salva inserissi un Boggetto della d                  | cellaberazione Cancella la cellaborazione Toma al progetto Toma indieno                                                                                                    |  |  |  |  |  |

### 2.2.3 Moduli

In questa sezione è possibile inserire i moduli che compongono il Progetto.

| Progetto                         | Constantiche del Progette      | Opinvolgimento sitri soggetti                                                                                             | Nedal              |                                       |                         |                       |             |               |                     |
|----------------------------------|--------------------------------|----------------------------------------------------------------------------------------------------|--------------------|---------------------------------------|-------------------------|-----------------------|-------------|---------------|---------------------|
|                                  |                                |                                                                                                    | Visualizza         | Moduli Insenti - 10.3.1A Percorai per | adulli                  |                       |             |               |                     |
| And                              | tea Azione Sotio Azione 1<br>1 | ntés ékő 24/08/2017 - HSE - Portora p<br>IDD.1 Percorai par adult<br>IDD.1 Percorai par adult<br>IDD.1 Percorai par adult | a Acabe powerschik |                                       |                         |                       |             |               |                     |
| Nadalo                           |                                |                                                                                                    | Tiols modulo       |                                       | Data intolo<br>presento | Ceta fine<br>prevasta | Totale      | Newsimale     | Notifica<br>restare |
| Sviluppo dello o<br>oSovernment) | emprioren por ital izzo del    | isarvitti pubblici digitali (sorvitti por                                                                                 | la digitalizzando  |                                       | 09/07/2017              | 05402017              | 6 17 510,00 | Non provision | 1                   |
| TOTALE SCHE                      | DE FINANZIARIE                 |                                                                                                    |                    |                                       |                         |                       | 6 17 548,00 |               |                     |
| Nuovo modulo                     | Toma a Progeta                 |                                                                                                    |                    |                                       |                         |                       |             |               |                     |

Per inserire un modulo occorre cliccare su "Nuovo modulo". Per ciascun modulo va indicato:

- 1. Tipologia del modulo, selezionandola fra quelle previste dall'Avviso.
- 2. Numero destinatari.

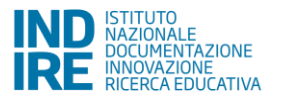

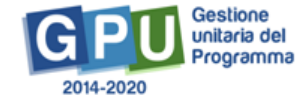

- 3. Sedi dove è previsto l'intervento. Il sistema propone una scelta fra i plessi della scuola ed altre sedi esterne alla scuola.
- 4. Numero di ore di formazione previste.
- 5. Titolo modulo.
- 6. Descrizione modulo.
- 7. Data prevista di inizio delle attività.
- 8. Data prevista di fine delle attività.

In relazione al numero dei destinatari e del numero delle ore del modulo viene predisposta dal sistema una scheda finanziaria che deve essere convalidata prima di effettuare l'inoltro della candidatura.

E' importante sapere che i progetti autorizzati a seguito dell'Avviso FSE 10028 sono gestiti a <u>costi standard</u> e che il sistema informativo è già predisposto per elaborare automaticamente il costo delle schede finanziarie dei moduli in funzione dei seguenti parametri: numero dei destinatari e del numero delle ore del modulo, eventuale richiesta per voci di costo opzionali.

La scheda finanziaria non può essere in nessun modo modificata nei dati contenuti nei campi relativi alle figure previste per la formazione. <u>E' obbligatorio richiedere il finanziamento per entrambe le **figure dell'esperto e del** <u>tutor</u>, per tutte le ore del modulo, al costo unitario riportato a sistema (70  $\notin$ /ora per l'esperto, 30  $\notin$ /ora per il tutor). La figura aggiuntiva è invece opzionale: qualora però venisse indicata nella fase di candidatura la sua eventuale cancellazione nella fase successiva di gestione del progetto richiede un iter procedurale piuttosto complesso.</u>

| N                                                                                               | Nodulo Schode Pressuane                                                       |                    |                      |                 |          |        |              |  |  |  |  |
|-------------------------------------------------------------------------------------------------|-------------------------------------------------------------------------------|--------------------|----------------------|-----------------|----------|--------|--------------|--|--|--|--|
| Las                                                                                             | La sobeda finanziaria è stata convolidata con un importo totare di € 4.561,50 |                    |                      |                 |          |        |              |  |  |  |  |
|                                                                                                 |                                                                               |                    |                      |                 |          |        |              |  |  |  |  |
| Scheda dei costi del modulo: Lo sport facilita l'accoglienza l'inclusione e la socializzazione. |                                                                               |                    |                      |                 |          |        |              |  |  |  |  |
| 8cl                                                                                             | Tipo Casto                                                                    | Voce di casto      | Modalità caterio     | Valore unitario | Guantilà | nmArmi | Importo voce |  |  |  |  |
| *                                                                                               | Base                                                                          | Esperio            | Costo ora formazione | 70,00 6/078     | 30 004   |        | 2100,00 ¢    |  |  |  |  |
| *                                                                                               | Rouse                                                                         | Tulor              | Eosio dea formacione | 90,00 G/ora     | 30 pre   |        | 000,00 e     |  |  |  |  |
| •                                                                                               | Optional                                                                      | Figure aggranities | Costo partecepante   | 30,00 €Manna    |          | 15     | 0,00 e       |  |  |  |  |
| *                                                                                               | Gestione                                                                      | Gestione           | Costo orario persona | 3,47 6/ora      | 30 one   | 15     | 1961,50 €    |  |  |  |  |
|                                                                                                 |                                                                               | TOTALE             |                      |                 |          |        | 4561,50 e    |  |  |  |  |
| Gom                                                                                             | aida Toma a                                                                   | (Properto          |                      |                 |          |        |              |  |  |  |  |

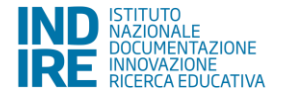

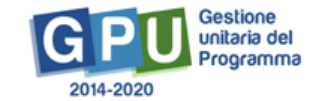

### 2.3. Riepilogo

In questa sezione viene visualizzato il riepilogo dei dati inseriti nelle sezioni "Progetto" e "Moduli".

| Autochagenza Progeta Haspatoga Stampe defentiva                    | Instau                                                                                                    |             |           |                       |  |  |  |  |  |
|--------------------------------------------------------------------|----------------------------------------------------------------------------------------------------|-------------|-----------|-----------------------|--|--|--|--|--|
|                                                                    | Riepilogo                                                                                                    |             |           |                       |  |  |  |  |  |
| Avviao 2105 dol 24/02/2017 - FSE                                   | - Percers per Adult o giovani adulti                                                                           |             |           |                       |  |  |  |  |  |
| 10.3.1A - Percorsi per adulti Defaglio p                           |                                                                                                    |             |           |                       |  |  |  |  |  |
| Titolo reachila                                                    | Tipologia modulo                                                                                               | Importo     | Nassinale | Viscolitza<br>detagli |  |  |  |  |  |
| English Competenze Certificate                                     | Potenziamento della lingua straniera                                                                           | € 4,561,50  |           | 9                     |  |  |  |  |  |
| Parter et écrire en Français.                                      | Potenziamento della lingua straniera                                                                           | £ 4.561,50  |           | 5                     |  |  |  |  |  |
| Le confilicazione ECDL BASE                                        | L BASE Sviuppo delle competenze digital                                                                        |             |           | -                     |  |  |  |  |  |
| Lo sport facilita l'accoglienza l'inclusione e la socializzazione. | Accoglenza, inclusione e socializzazione anche attraverso le Reti<br>tentoriali per l'apprendimento permenente | € 4.561,50  |           |                       |  |  |  |  |  |
|                                                                    | TOTALE SCHEDE FINANZIARIE                                                                                      | € 18.248,00 | 40 D, DO  |                       |  |  |  |  |  |

### 2.4. Stampa di controllo

In questa sezione vengono visualizzati in formato ".pdf" tutti i dati inseriti nelle sezioni "Autodiagnosi", "Progetto", "Caratteristiche del progetto", "Progetti collegati della scuola", "Coinvolgimento altri soggetti", "Moduli", "Scheda finanziaria".

E' importante ricordare che la copia della proposta progettuale prodotta dalla funzione **"Stampa di controllo"** <u>non è valida</u> ai fini della trasmissione sulla piattaforma finanziaria SIF 2020.

#### 2.5. Inoltro

Si ricorda che solo il Dirigente scolastico, o il DSGA - con opportuna delega del DS - possono svolgere questa operazione.

In fase di inoltro il sistema effettuerà un controllo sulla completezza dei dati inseriti. Le aree completate correttamente sono rappresentate da uno stato di compilazione di colore verde.

| Verbale Delbera Consiglio effattato - 1 in alegale. 📆 |                                                                                                    |             |              |  |  |  |  |  |  |  |
|-------------------------------------------------------|----------------------------------------------------------------------------------------------------|-------------|--------------|--|--|--|--|--|--|--|
| Riepilogo moduli richiesti                            |                                                                                                    |             |              |  |  |  |  |  |  |  |
| Bottoazione                                           | boliszáne Noblo Inpeto Nesinale                                                                                                    |             |              |  |  |  |  |  |  |  |
| 10.3.1A - Percorsi per adulti                         | Polenziamento della lingua straniera: English Competenze Certificate                                                                                                    | € 4,581,50  | Non previsio |  |  |  |  |  |  |  |
| 10.3.1A - Percorsi per adulti                         | Pelenssamento della lingua straniena: Parler el cente en Français.                                                                                                    | € 4,581,50  | Non provisio |  |  |  |  |  |  |  |
| 10.3.1A - Percera per adult                           | Sviluppe delle competenze digitale La certificazione ECUL BASE                                                                                                    | e.4.581,50  | Non provido  |  |  |  |  |  |  |  |
| 10.3.1A - Percorsi per adulti                         | Accoglienza, indusione e socializzazione anche attaverso le Rei territorial per l'apprendimento permanente $\underline{I}g$ sport biolità becoglienza findusione e la societzzazione. | € 4,561,50  | Non previsio |  |  |  |  |  |  |  |
|                                                       | Tutale Progetto                                                                                                    | € 18,246,00 | 30.000,000   |  |  |  |  |  |  |  |
|                                                       | TOTALE GANDIDATURA                                                                                                    | € 18,246,00 | Non previsio |  |  |  |  |  |  |  |

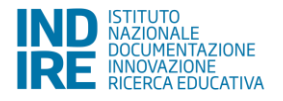

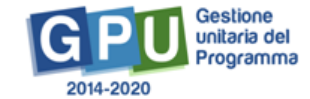

Prima di procedere all'inoltro sarà necessario indicare **gli estremi delle Delibere degli Organi Collegiali**: Protocollo e Data della Delibera Collegio Docenti, Protocollo e Data della Delibera del Consiglio di Istituto. Di entrambe le Delibere deve essere inoltre fatto l'*upload* a sistema.

Qualora l'inoltro fosse effettuato dal DSGA su delega del DS, in questa sezione è necessario inserire anche il Numero di Protocollo, la Data e allegare copia della **Delega fatta dal DS al DSGA**.

Una volta effettuato l'Inoltro sarà possibile scaricare la "**Stampa definitiva della proposta progettuale**", che dovrà essere firmata digitalmente e trasmessa sulla piattaforma finanziaria SIF 2020 nel periodo di apertura indicato sull'Avviso.

| Autodiago     | al Progett                                             | Riepliogo     | Stampa definitiva | Institu |   |         |  |  |  |  |
|---------------|--------------------------------------------------------|---------------|-------------------|---------|---|---------|--|--|--|--|
|               |                                                        |               |                   |         | I | inaltro |  |  |  |  |
| Ls candidatu  | Lis vanduteture 6 stata inofrate, f 89002/2017 17:02 0 |               |                   |         |   |         |  |  |  |  |
| (Clicca qui p | r generare la                                          | stampa defini | thes.             |         |   |         |  |  |  |  |

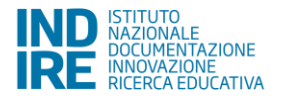

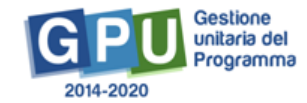